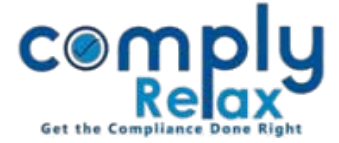

## SHARE TRANSMISSION PROCESS

Dear Users,

We have added the procedure of Share transmission on the portal. Now you can make entries of share transmission along with generation of relevant documents for this process.

When you make transmission's entry it shall also reflect in the register of member automatically.

## **INSTRUCTION:**

Dashboard ⇒ Client ⇒ Select Company ⇒ Compliance Manager ⇒ Master ⇒ Shareholder

Before making the entry of transmission, please ensure that the legal heir or nominee of deceased is added in the shareholders master.

If not, then go to add shareholder button and add the legal heir or nominee there. (Do not enter the number of shares while adding otherwise it will be duplicated when you transmit the shares)

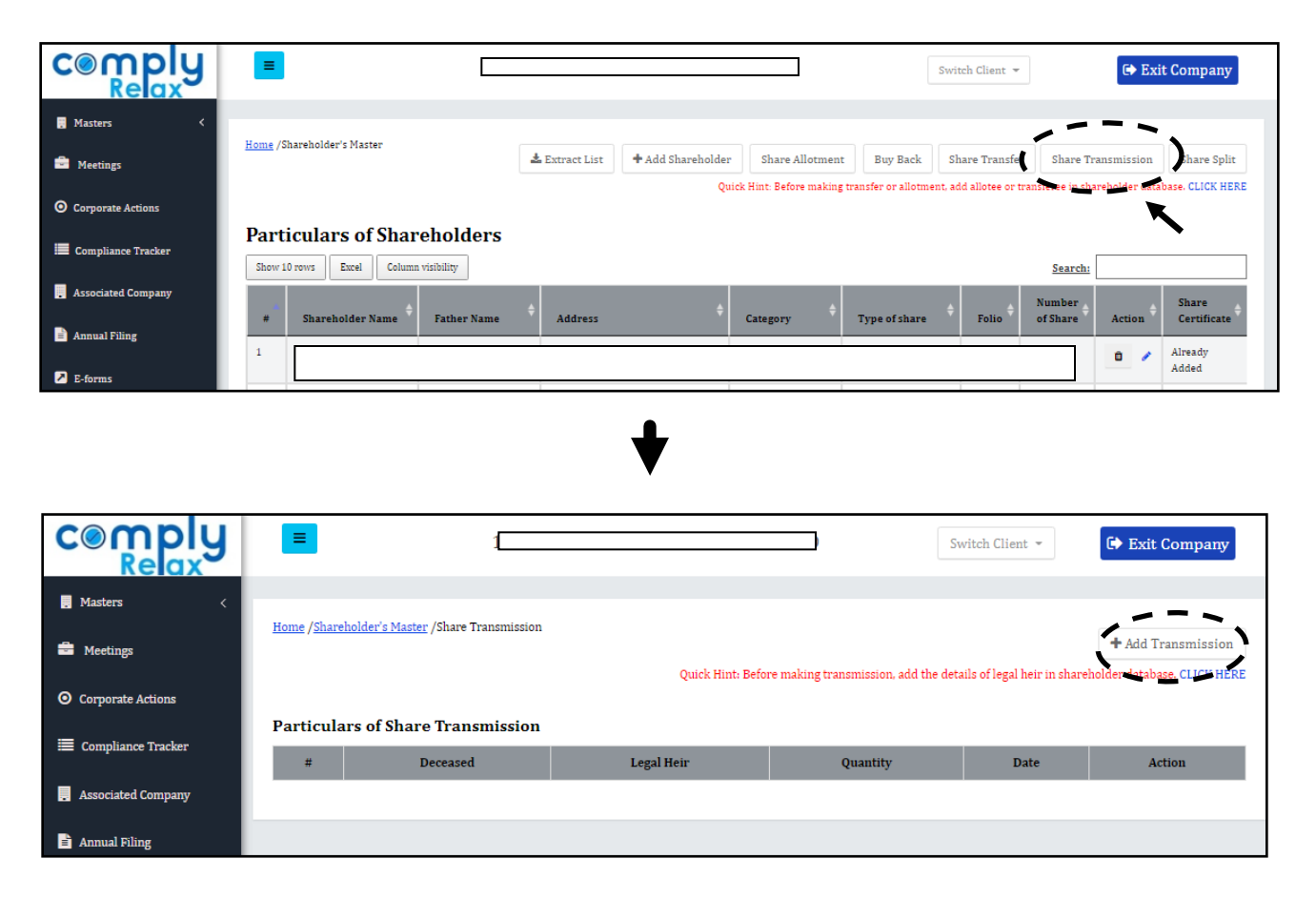

All entries added for share transmission will be shown here in list format.

Private Circulation only

## ComplyRelax's Updates

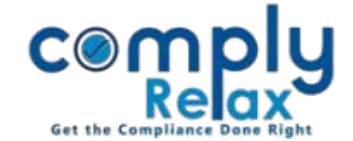

For adding new entry, click on the "*Add Transmission*" button.

|                             | =                                                                |               |                   |                     |                        | Switch Clier      | 🖙 Exit Company                                    |  |  |  |  |  |
|-----------------------------|------------------------------------------------------------------|---------------|-------------------|---------------------|------------------------|-------------------|---------------------------------------------------|--|--|--|--|--|
| 🖬 Masters 🛛 <<br>🖻 Meetings | Home /Shareholder's Master /Share Transmission /Add Transmission |               |                   |                     |                        |                   |                                                   |  |  |  |  |  |
| • Corporate Actions         | PARTICULARS OF APPROVAL                                          |               |                   |                     |                        |                   |                                                   |  |  |  |  |  |
| Compliance Tracker          | Approval Mode: O In Board meeting O By Circular Resolution       |               |                   |                     |                        |                   |                                                   |  |  |  |  |  |
| Associated Company          | Name of the Authorized Signatory                                 |               | Select Director   |                     |                        |                   |                                                   |  |  |  |  |  |
| Annual Filing               | PARTICULARS OF DECEASED SHAREHOLDER                              |               |                   |                     |                        |                   |                                                   |  |  |  |  |  |
| E-forms                     | 1 Transmission                                                   |               |                   |                     |                        |                   |                                                   |  |  |  |  |  |
| 🗹 Reports                   | Select Deceased Shareholder                                      | · ·           | Select Legal Heir | •                   |                        |                   | Enter Quantity X                                  |  |  |  |  |  |
| СА DMS                      | Status                                                           |               | Select Status     | ~                   | Relation with deceased |                   | Relation with deceased                            |  |  |  |  |  |
| Do's & Dont's               |                                                                  |               |                   |                     |                        |                   | Add More Transmission                             |  |  |  |  |  |
| <b>U</b> bus <b>u</b> buiks |                                                                  |               |                   |                     |                        |                   |                                                   |  |  |  |  |  |
|                             | Document available                                               | Select Docur  | nent              | ✓ Date of the order |                        | Date of the order |                                                   |  |  |  |  |  |
|                             | Place of Death                                                   | Place of Deat | h                 |                     | Date of Death          | Date of Deat      |                                                   |  |  |  |  |  |
|                             | Date of Indemnity Bond                                           | Date of Inden | unity Bond        |                     | Date of Affidavit      | Date of Affidavit |                                                   |  |  |  |  |  |
|                             | Date of Application                                              | Date of Appli | cation            |                     |                        |                   |                                                   |  |  |  |  |  |
|                             | Submit                                                           |               |                   |                     | ſ                      | Activ<br>Go to A  | ate Windows<br>Action Center to activate Windows. |  |  |  |  |  |

As shown in the above figure fill the necessary information and submit.

## HOW TO DOWNLOAD DOCUMENTS:

For downloading the documents click on the name of deceased as shown in the following image.

|                                                                                                    | ≡                                                                                                    |                                         |                 |          | Switch Client 👻 | Exit Company                              |  |  |  |  |  |
|----------------------------------------------------------------------------------------------------|----------------------------------------------------------------------------------------------------|-----------------------------------------|-----------------|----------|-----------------|-------------------------------------------|--|--|--|--|--|
| Masters <                                                                                                    | Home /Sh                                                                                                    | nareholder's Master /Share Transmission |                 |          |                 |                                           |  |  |  |  |  |
| 🚔 Meetings                                                                                                    | + Add Transmission<br>Quick Hint: Before making transmission, add the details of legal heir in shareholder database. CLICK HERE |                                         |                 |          |                 |                                           |  |  |  |  |  |
| O Corporate Actions Particulars of Share Transmission                                                                                                    |                                                                                                    |                                         |                 |          |                 |                                           |  |  |  |  |  |
| 🗮 Compliance Tracker                                                                                                    | #                                                                                                    | Deceased                                | Legal Heir      | Quantity | Date            | Action                                    |  |  |  |  |  |
| Response to the second second | 1                                                                                                    | Govind Narain Agrawal                   | Atul Maheshwari | 5,000    | 01 Feb 2022     | 0 /                                       |  |  |  |  |  |
| 🖹 Annual Filing                                                                                                    | TITLE C                                                                                                    | OF DOCUMENT                             | VIEW            | VIEW     |                 | WORD FILE PDF FILE                        |  |  |  |  |  |
| E-forms                                                                                                    | AFFIDA                                                                                                    | VIT                                     | ۲               | ۲        |                 | Da la la la la la la la la la la la la la |  |  |  |  |  |
|                                                                                                    | INDEM                                                                                                    | NITY BOND FOR TRANSMISSION OF SHARES    | ۲               | ۲        |                 | ß                                         |  |  |  |  |  |
| Reports                                                                                                    | APPLIC                                                                                                    | ATION FOR TRANSMISSION OF SHARES        | ۲               |          | 1               | Câ                                        |  |  |  |  |  |

All your documents will be shown on the screen. You can view the documents.

You can also download the word or PDF file.

Private Circulation only